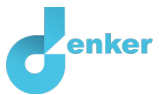

# Waterhuishouding in de Amazone

Les over de waterhuishouding in het Amazonegebied

DynaLearn niveau 4 | Versie 0.9

| Samenvatting                                                                                                    |  |
|----------------------------------------------------------------------------------------------------|--|
| Deze les gaat over de waterhuishouding van een gebied zoals de Amazone. Welke processen zijn hierbij<br>van belang? Welke invloed hebben deze processen op de waterhuishouding? De les richt zich daarbij met<br>name op de rol van de bomen in het regenwoud. |  |
| Voornaam                                                                                                    |  |
| Achternaam                                                                                                    |  |
| Klas                                                                                                    |  |
| Datum                                                                                                    |  |
| Opmerkingen door docent                                                                                                    |  |
|                                                                                                    |  |
|                                                                                                    |  |
|                                                                                                    |  |
|                                                                                                    |  |
|                                                                                                    |  |
|                                                                                                    |  |

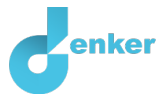

# 1. DynaLearn starten

Er zijn meerdere manieren om in te loggen. Gebruik één van de twee onderstaande opties. Controleer daarna of het inloggen is gelukt (zie 'even controleren').

Via een code:

- 1. Ga naar DynaLearn (<u>https://create.Dynalearn.nl/</u>).
- 2. Klik op 'inloggen met code', links onderin.
- 3. Vul de projectcode en je (school)email adres in.
- 4. Kopieer de code uit de bevestigingsmail van de afzender *dynalearn.nl* (zie eventueel het spam folder) en vul de overige gegevens in.
- 5. Log in op DynaLearn.

Via een e-mail uitnodiging:

- 1. Kopieer de inloggegevens uit de uitnodigingsmail van de afzender *dynalearn.nl*.
- 2. Ga naar DynaLearn (<u>https://create.dynalearn.nl/</u>).
- 3. Log in op DynaLearn.

**Even controleren!** 

Na inloggen kom je automatisch in de witte werkruimte van de opdracht. Je herkent het

aan het grijze vraagteken aan de rechterkant in het scherm <sup>(1)</sup>. Ontbreekt het vraagteken? Doe dan eerst:

- Klik in DynaLearn op . Klik op 'Kies sjabloon'.
- Kies 'Waterhuishouding' en druk op 'Laden'. Je zie nu het model zoals in Figuur 1.

Model opslaan en beginnen:

- 1. Klik op linksboven. Verander de modelnaam in 'Waterhuishouding' en klik op 'Opslaan'.
- 2. Hoe ga je verder aan de slag? Volg gewoon de stappen in dit werkboek. Let op! Je kunt geen stappen overslaan. Vraag om hulp als je er bij een bepaalde stap niet uitkomt. De video-functie in DynaLearn laat zien hoe een modelingrediënt gemaakt kan worden. In de bronnen staat vakinhoudelijke informatie. In de kaders staat een korte uitleg over het modelingrediënt. Zet een vinkje √ door het nummer van een stap die je hebt uitgevoerd. Zo hou je bij waar je bent gebleven.

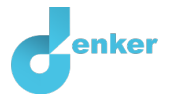

# 2. Afvoer van water

 Let op: Na het starten DynaLearn, en vervolgens inloggen, zie je het model zoals getoond in Figuur 1. Mocht dit nog niet gelukt zijn, ga dan terug naar *Even controleren* op de vorige bladzijde en volg de daar beschreven stappen.

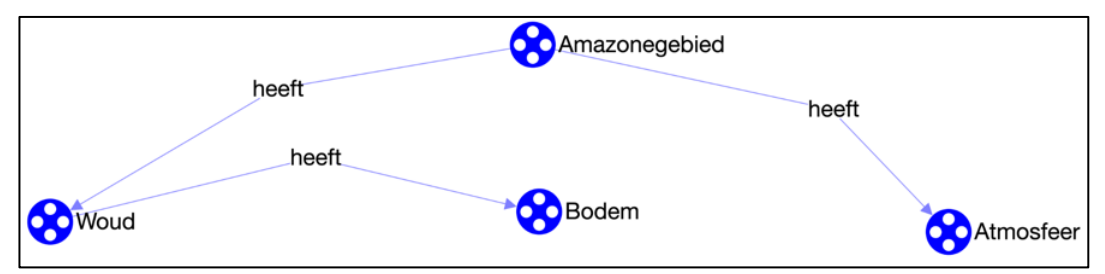

Figuur 1. Begin van de les over de waterhuishouding in het Amazonegebied

2. Bekijk Bron 1.

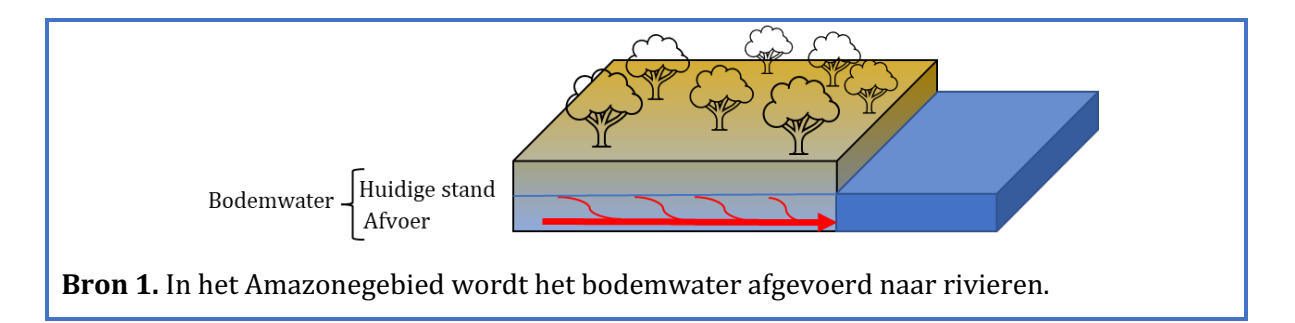

### 3. Lees Kader 1.

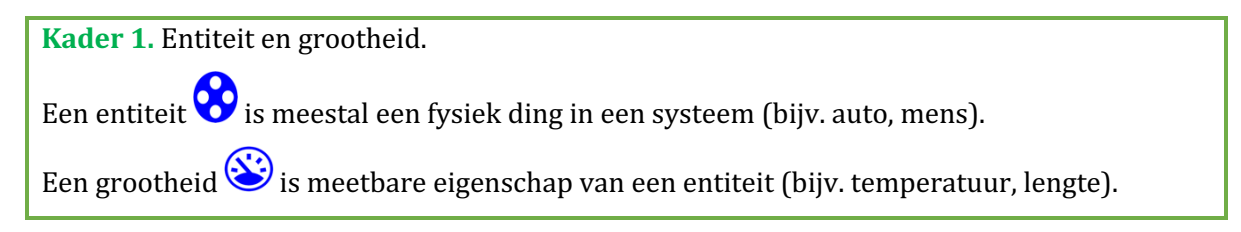

- 4. Maak de grootheid *Water* van de entiteit *Bodem* (zie  $\blacksquare \rightarrow \bigotimes$ ).
- 5. Lees Kader 2.

| Kader 2. Verandering van een grootheid.                                                                                           |  |  |
|----------------------------------------------------------------------------------------------------|--|--|
| δ<br>▲                                                                                                    |  |  |
| Een grootheid $\bigotimes$ kan veranderen. Dit wordt aangeven met $\overline{\mathbf{v}}$ . Het delta symbool ( $\delta$ ) is het |  |  |
| wiskundige teken voor verandering (ook wel de afgeleide). Het pijltje omlaag (V) is een afname,                                   |  |  |
| de nul (Ø) is constant en de het pijltje omhoog (▲) is een toename.                                                               |  |  |

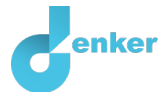

6. Lees Kader 3.

Kader 3. Waardenbereik.

Een nieuw gemaakte grootheid <sup>()</sup> heeft nog geen waardenbereik. Door het toevoegen van een waardenbereik kun je aangeven welke waarden een grootheid kan aannemen. Een waardenbereik bestaat uit punten (<sup>()</sup>) en intervallen (<sup>()</sup>).

- Een puntwaarde is slechts één waarde. Bijvoorbeeld een kookpunt. Een speciaal punt is het nulpunt, hiervoor is een apart symbool (Ø) in DynaLearn.
- Een interval is een verzameling van waarden. De vloeibare fase van een stof is een voorbeeld van een interval. Bij water bevat het interval 'vloeibaar' alle waarden tussen 0 °C en 100 °C. De waarden 0 °C en 100 °C zijn resp. het 'smelt*punt'* en het 'kook*punt'* waartussen het interval 'vloeibaar' zich bevindt.
- 7. Maak een waardenbereik (zie → =) voor de grootheid Water van de entiteit Bodem met een punt (Huidige situatie). Boven het punt is een interval Nat en onder het punt een interval Droog. Het ziet er dan als volgt uit:

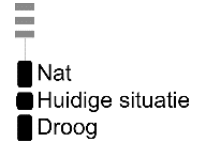

### 8. Lees Kader 4.

| Kader 4. Hulpfunctie                                                                             |
|--------------------------------------------------------------------------------------------------|
| Als het vraagteken ? of een ingrediënt in je model 😵 rood is, dan is er iets niet in orde.       |
| Klik op het vraagteken ? voor een hint. Klik vervolgens op een nummer, bijvoorbeeld 1 om         |
| te zien waar de fout in je model zit. Gebruik het vraagteken alleen als je er zelf niet uitkomt! |

9. Maak de grootheid *Afvoer* van de entiteit *Bodem*.

Maak een waardenbereik (zie → =) voor de grootheid *Afvoer* met een nulpunt (Ø).
 Boven het nulpunt is een positief interval (+). Het ziet er dan als volgt uit:

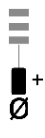

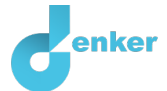

### 11. Lees Kader 5.

Kader 5. Een verband van het type invloed.

Sommige grootheden in een systeem zijn processen. Een proces is een grootheid die **per tijdseenheid** (bijv. per seconde, per jaar) iets aan het systeem toevoegt of weghaalt. Eenvoudige voorbeelden van processen die iets **toevoegen** zijn: (i) water uit een kraan dat instroomt (L/s) in een bad en (ii) een oven die een bepaald vermogen (J/s) levert om een gerecht te verwarmen. De uitstroom (L/s) van water via het afvoerputje is een voorbeeld van een proces dat iets uit het systeem **weghaalt**.

Het verband tussen een proces en een andere grootheid noemen we in DynaLearn een **invloed** (I+ of I-). Bij dit type verband is **de waarde** van het proces bepalend voor **de verandering** van de grootheid waarop een invloed wordt uitgeoefend.

12. *Afvoer* is een proces (hoeveel water dat **per tijdseenheid** uit de bodem afgevoerd wordt).Het verband tussen *Afvoer* en *Water* is daarom van het type **invloed**. Maak dit verband (zie

■ →  $\checkmark$  ). Let op de juiste richting van de pijl (oorzaak → gevolg)!

13. Je kunt het model geordend en overzichtelijk houden door gebruik te maken van een aantal knoppen onderaan het scherm. Klik op 🕐 om alles netjes uit te lijnen. Klik op 🖃 om je model passend op het scherm te maken. Gebruik deze knoppen regelmatig.

14. Lees Kader 6.

Kader 6. Wat is een exogene invloed.

Als je wilt dat een grootheid gedurende de gehele simulatie afneemt, stabiel blijft of toeneemt, dan moet je een invloed van buitenaf (een exogene invloed) aan de grootheid toevoegen.

15. Stel in als beginwaarden (zie  $\blacksquare \rightarrow \blacksquare$ ):

- i. Er is afvoer van water:  $\varnothing$ . Dit is de **waarde** van *Afvoer*.
- ii. Water heeft als waarde Huidige situatie:
- iii. Maak een exogene invloed (zie  $\blacksquare \rightarrow \checkmark$ ) voor *Afvoer* van het type **constant**  $\Box$ . Dit geeft aan dat de waarde van deze grootheid **niet verandert**.

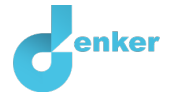

### 16. Lees Kader 7.

Kader 7. Beginwaarden.
Als beginwaarden niet (goed) zijn ingesteld dan verschijnt na het starten van de simulatie een uitroepteken 1. Als je daarop klikt dan verschijnt er een vraag, bijvoorbeeld 'Beginwaarde grootheid verwijderen?'. Klik op de nummers, bijvoorbeeld 1, om te zien waar iets niet (goed) ingesteld is.

17. Lees Kader 8.

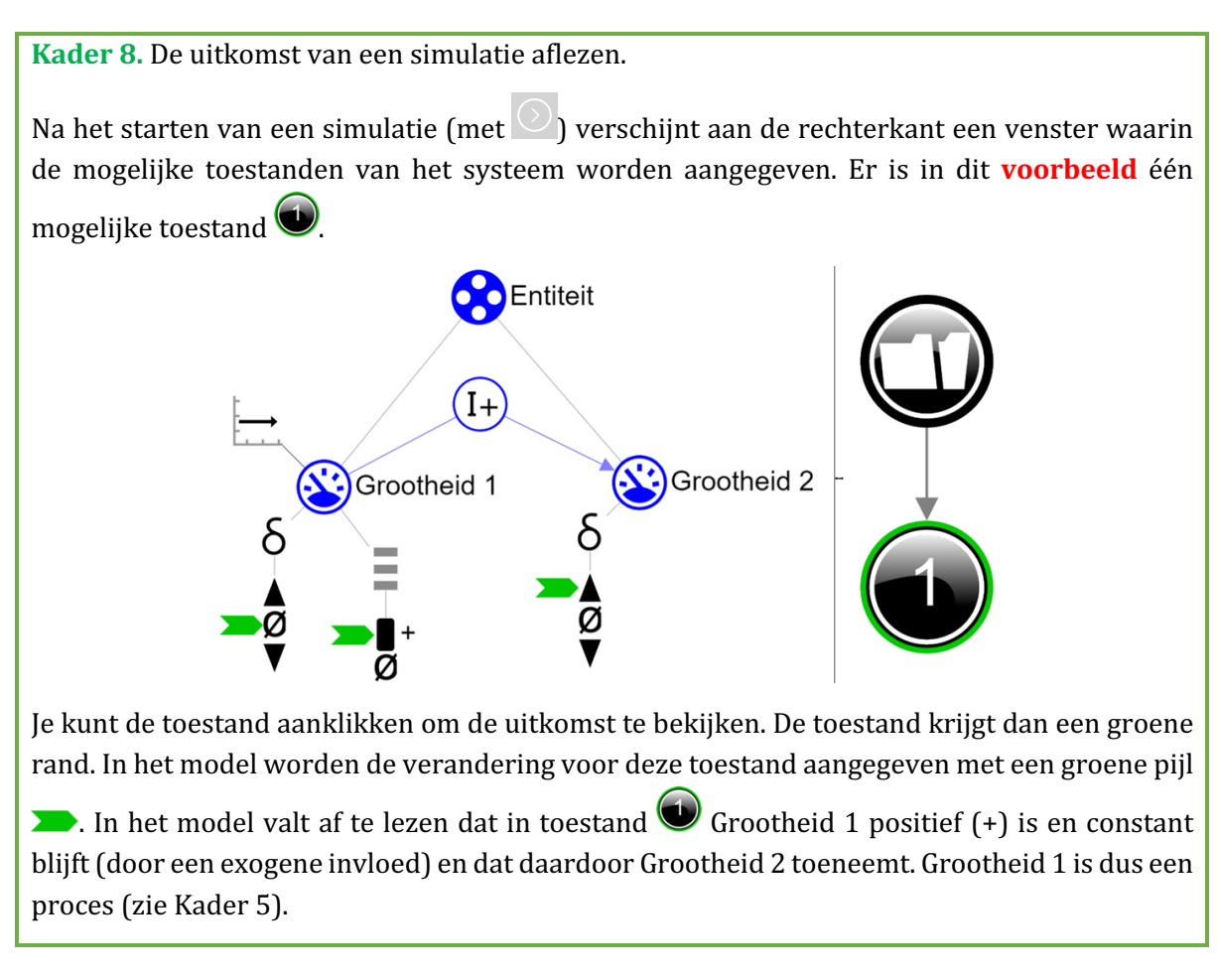

- 18. Start de simulatie (let op: er zijn twee knoppen voor een simulatie, gebruik de rechterknop voor een volledige simulatie).
- 19. Lees de simulatie-uitkomst af. Beschrijf hieronder wat de oorzaak-gevolg relaties zijn die plaatsvinden (streep foute antwoorden door):
  - In toestand 1 is er *geen/wel* afvoer van water. Hierdoor zal de hoeveelheid water in de bodem *afnemen/gelijk blijven/toenemen*.
  - In toestand 2 is er *geen/wel* afvoer van water. De bodem is nu *nat/droog*.

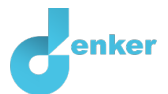

## 3. Aanvoer van regen

### 1. Bekijk Bron 2.

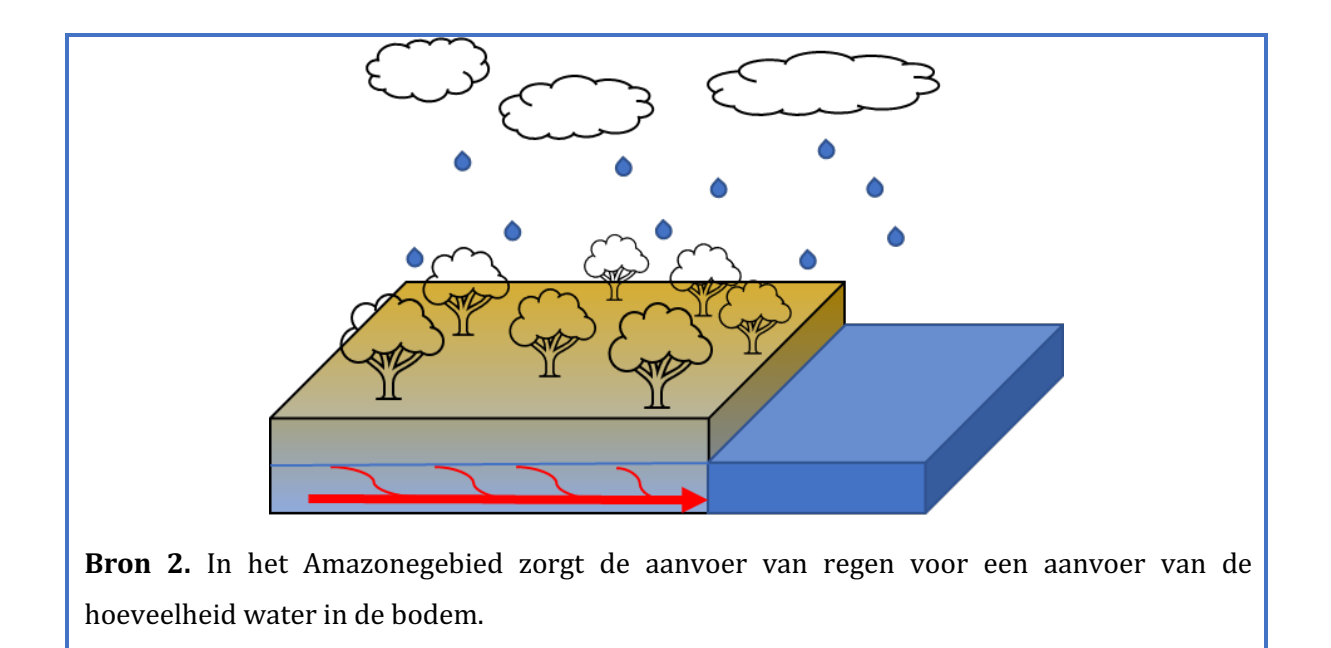

- 2. Maak de grootheid *Regen* van de entiteit *Atmosfeer* van het Amazonegebied.
- Maak een waardenbereik (zie → =) voor de grootheid *Regen* met een nulpunt (Ø).
   Boven het nulpunt is een positief interval (+).
- 4. *Regen* is een proces (hoeveel water dat **per tijdseenheid** uit de atmosfeer aangevoerd wordt). Het verband tussen *Regen* en *Water* is daarom van het type **invloed**. Maak dit

verband (zie  $\blacksquare \rightarrow \checkmark$ ). Let op de juiste richting van de pijl (oorzaak  $\rightarrow$  gevolg).

- 5. Klik op 🛃 om alles uit te lijnen. Klik op 🖃 om je model passend op het scherm te maken.
- 6. Stel in als beginwaarden:
  - i. Er is aanvoer van regen:
  - ii. Maak een exogene invloed (zie  $\blacksquare \rightarrow \checkmark$ ) voor *Regen* van het type **constant**  $\sqsubseteq$ . Dit geeft aan dat de waarde van deze grootheid **niet verandert**.
  - iii. Laat andere beginwaarde staan zoals bij de vorige simulatie.

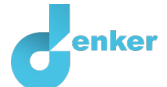

7. Start de simulatie . Lees de simulatie-uitkomst af. Beschrijf hieronder wat de oorzaakgevolg relaties zijn die plaatsvinden (streep foute antwoorden door):

Er ontstaan nu 3 paden met 3 eindtoestanden. Er ontstaan verschillende eindtoestanden omdat we de omvang van de processen *Afvoer* en *Regen* nog niet in het model hebben vastgelegd. De simulatie geeft dan alle mogelijkheden weer.

Pad: Toestand 1  $\rightarrow$  Toestand 5

De hoeveelheid water neemt af. De hoeveelheid afvoer is dus kleiner dan/gelijk aan/groter dan de hoeveelheid regen.

Pad: Toestand 2

De hoeveelheid water blijft gelijk. De hoeveelheid afvoer is dus kleiner dan/gelijk aan/groter dan de hoeveelheid regen.

Pad: Toestand 3  $\rightarrow$  Toestand 4

De hoeveelheid water neemt toe. De hoeveelheid afvoer is dus kleiner dan/gelijk aan/groter dan de hoeveelheid regen.

8. Lees Kader 8.

### Kader 8. Een (on)gelijkheid

Met een ongelijkheid (<,  $\leq$ ,  $\geq$ , >) kan aangeven welke waarden van twee grootheden aanvankelijk het grootste is (bijvoorbeeld A < B). Je kunt ook aangeven dat beide waarden aanvankelijk gelijk (=) zijn met een gelijkheid. Let op! Dit betreft de **aanvankelijke** (on)gelijkheid, dus aan het begin van het simulatie. Gedurende het verloop van het proces kan dit veranderen.

- 9. Stel in als beginwaarden:
  - i. Maak een (on)gelijkheid (zie  $\blacksquare \rightarrow (=)$ ): Afvoer = Regen
  - ii. Laat andere beginwaarde staan zoals bij de vorige simulatie.

### 10. Start de simulatie. Hoeveel toestanden zijn er?

### Aantal toestanden:

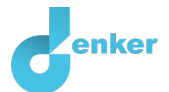

# 4. Bescherming van het regenwoud

### 1. Bekijk Bron 3.

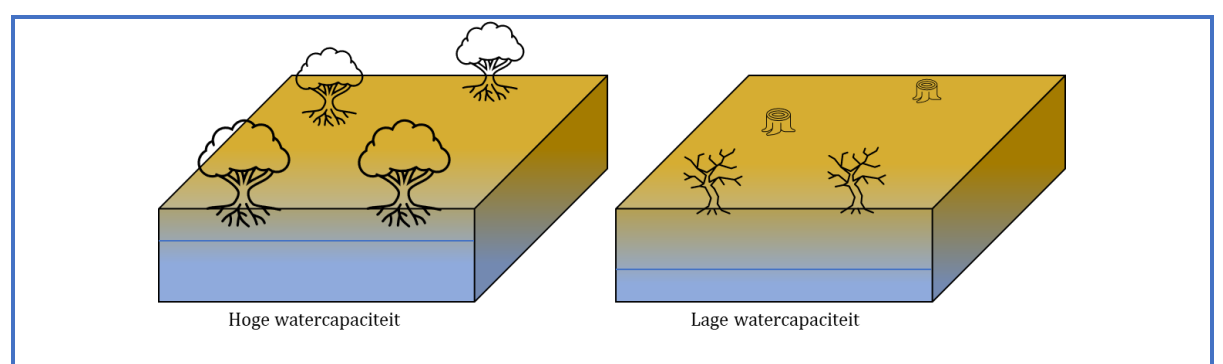

**Bron 3.** De omvang van het woud heeft een effect op de watercapaciteit van de bodem. Bomen houden het water vast in de bodem en vergroten daarmee de watercapaciteit. Als bomen worden gekapt dan neemt de watercapaciteit van de bodem af. Hierdoor zal de afvoer van water toenemen.

2. Maak de entiteit *Mensen* (zie  $\blacksquare \rightarrow \bigotimes$ ).

3. Beschrijf op welke wijze mensen het regenwoud kunnen beschermen.

- 4. Maak de grootheid *Beschermen* van de entiteit *Mensen*.
- 5. Maak de grootheid *Omvang* van de entiteit *Woud* van het Amazonegebied.
- 6. Maak de grootheid *Watercapaciteit* van de entiteit *Bodem* van het Amazonegebied.
- 7. Lees Kader 7.

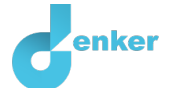

Kader 7. Een proportioneel verband

Bij een proportioneel verband veroorzaakt **een verandering** van de grootheid die de **oorzaak** is **een verandering** bij de grootheid die het **gevolg** is. In DynaLearn worden **positieve** en **negatieve proportionele** verbanden tussen grootheden aangegeven respectievelijk een  $\stackrel{\text{(P+)}}{\mapsto}$ en een  $\stackrel{\text{(P-)}}{\mapsto}$ .

- 8. Maak de verbanden tussen *Beschermen, Omvang, Watercapaciteit* en *Afvoer.* De verbanden zijn proportioneel. Denk om de richting van het verband.
- 9. Beschrijf op welke wijze mensen het regenwoud aantasten?

- 10. Maak de grootheid *Aantasten* van de entiteit *Mensen*.
- 11. Maak het verband tussen *Aantasten* en *Omvang*.
- 12. Klik op 🕐 om alles netjes uit te lijnen. Klik op 🖃 om je model passend op het scherm te maken.
- 13. Stel in als beginwaarden:
  - i. Maak een exogene invloed voor *Aantasten* van het type **stijgend** 🗹
  - ii. Maak een exogene invloed voor *Beschermen* van het type **constant** .
  - iii. Verwijder de exogene invloed van Waterafvoer.
  - iv. Laat andere beginwaarde staan zoals bij de vorige simulatie.

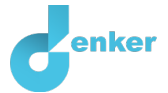

### 14. Start de simulatie.

15. Beschrijf met behulp van de uitkomsten van de simulatie de gevolgen van een afname van de bescherming op de hoeveelheid water in de bodem.

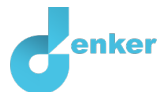

# 5. Uitbreiding aanvoer van regen

### 1. Bekijk Bron 4.

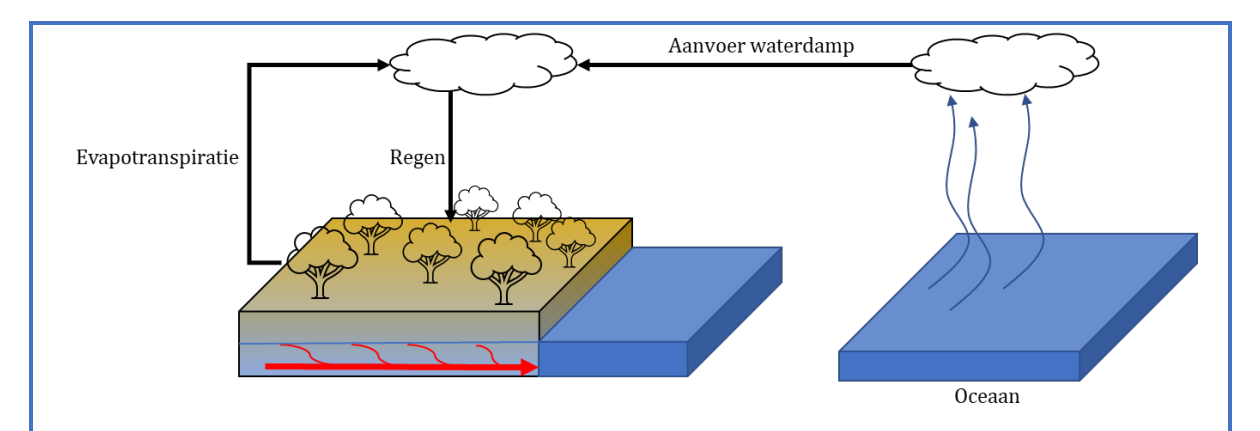

**Bron 4.** Aanvoer van regen vanuit de oceaan en lokale verdamping. De regen die valt in een bepaald deel van het regenwoud is een optelsom van de hoeveelheid waterdamp die aangevoerd wordt vanaf de oceaan en de hoeveelheid waterdamp die het woud via de bladeren afvoert (evapotranspiratie).

- 2. Maak de entiteit Oceaan.
- 3. Maak de entiteit Atmosfeer.
- Maak een configuratie tussen de entiteit *Oceaan* en de entiteit *Atmosfeer*. Dit doe je door eerst op entiteit *Oceaan* te klikken. Er verschijnt dan een menu. Kies voor & En klik dan op *Atmosfeer*. Je hebt nu de entiteiten aan elkaar gekoppeld. Je kunt nu aangeven wat de relatie is. Kies voor *heeft*.
- 5. Maak de grootheid *Waterdamp* van de entiteit *Atmosfeer* van de oceaan.
- 6. Maak de grootheid *Waterdamp* van de entiteit *Atmosfeer* van het Amazonegebied.
- Maak de verbanden tussen *Waterdamp* (2x) en *Regen.* De verbanden zijn proportioneel. Denk om de richting van het verband.
- 8. Klik op 🐔 om alles netjes uit te lijnen. Klik op 🛃 om je model passend op het scherm te maken.

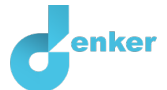

- 9. Stel in als beginwaarden:
  - i. Maak een exogene invloed voor *Waterdamp* van de atmosfeer van de oceaan van het type **constant**
  - ii. Verwijder de exogene invloed van *Regen.*
  - iii. Laat andere beginwaarde staan zoals bij de vorige simulatie.
- 10. Start de simulatie.
- 11. Lees de simulatie-uitkomst af. Beschrijf hieronder wat de oorzaak-gevolg relaties zijn die plaatsvinden (streep foute antwoorden door):

De aanvoer van waterdamp vanuit de atmosfeer boven de oceaan naar de atmosfeer boven het regenwoud *neemt af/ blijft gelijk/neemt toe*. De hoeveelheid regen zal hierdoor *afnemen / gelijk blijven/toenemen*.

- 12. Maak de grootheid *Evapotranspiratie* van de entiteit *Woud* van het Amazonegebied.
- 13. Maak twee verbanden tussen *Evapotranspiratie* (2x) en andere grootheden uit het model. De verbanden zijn proportioneel. Denk om de richting van het verband.
- 14. Klik op 🐔 om alles netjes uit te lijnen. Klik op 🖃 om je model passend op het scherm te maken.
- 15. Start de simulatie. Lees de simulatie-uitkomst af. Beschrijf hieronder wat de oorzaak-gevolg relaties zijn die plaatsvinden (streep foute antwoorden door):

De aanvoer van waterdamp vanuit de atmosfeer boven de oceaan naar de atmosfeer boven het regenwoud blijft gelijk. Echter, de aanvoer van waterdamp door evapotranspiratie van het woud *neemt af/ blijft gelijk/neemt toe*. De hoeveelheid regen zal hierdoor *afnemen/gelijk blijven/toenemen*. De bodem wordt hierdoor *nat/droog*.

16. Een afname van het woud heeft tweevoudig effect op verdroging van de bodem. Beschrijf dit tweevoudig effect.

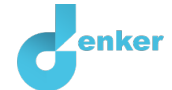